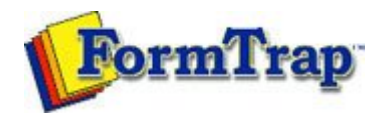

## **Design Concepts**

- Designing a Static Form
- Designing a Dynamic Form

## Objects

- Creating Objects
  - Line
  - Rectangle and Square
  - Ellipse and Circle
  - Image
  - Text
    - Linking to a Variable
    - Text Substitution
    - Symbol Characters
  - Barcode
- Deleting Objects
- Arranging Objects
- Page Elements
- Creating Page Elements
- Deleting Page Elements
- Arranging Page Elements

## Preview the Forms

Preview the Forms

Getting StartedDesign EnvironmentDesign ModesDesign ConceptsSpecial FeaturesProjectsRepaginatorFTSplitDef

| Creating Text Objects                                                                                                    | 📆 PDF versior                    |
|----------------------------------------------------------------------------------------------------|----------------------------------|
|                                                                                                    |                                  |
| Linking to a Variable                                                                                                    |                                  |
| <ul> <li>To link a text object to a variable:</li> <li>Double click on the text object created.</li> <li>On the Definition tab, edit the sample text in the text box. The sa should be the same length and similar data to the incoming field (fenter dates as valid and in the same format as the incoming data).</li> <li>To link all the sample text to the variable, click on the Link all but</li> </ul> | mple text<br>or example,<br>ton. |
| OK Cancel Help                                                                                                    |                                  |

• To link a section of the sample text to the variable, highlight the relevant text and click the Link selection button.

| Text object                                        |                 | ?                   |
|----------------------------------------------------|-----------------|---------------------|
| Definition Format                                  | Position   Font |                     |
| «Bill To Name»<br>Address Line 1<br>Address Line 2 |                 |                     |
| Link selection                                     | Link all        |                     |
| Sample text                                        | Field name      | <u>E</u> dit link   |
|                                                    | L THE AL        |                     |
| Bill To Name                                       | bill I oName    | <u>D</u> elete link |

• Using the Link selection button you can have a number of variables within the one text object.

| efinition Format F                                                     | Position Font    |                     |
|------------------------------------------------------------------------|------------------|---------------------|
| « <u>Bill To Name</u> »<br>« <u>Address Line 1</u> »<br>Address Line 2 |                  |                     |
| Link selection                                                         | Link <u>a</u> ll |                     |
| Consultations.                                                         |                  | and the second to   |
| Sample text<br>Bill To Name<br>Address Line 1                          | billToAddress1   | <u>D</u> elete link |

• In the Link to field dialog box, select the variable name from the Field drop down menu.

| Entre to t                                                    | field                                                                    |                                                                                        |                                                                             |                                                             | ? 🛛                                                     | ]                                               |
|---------------------------------------------------------------|--------------------------------------------------------------------------|----------------------------------------------------------------------------------------|-----------------------------------------------------------------------------|-------------------------------------------------------------|---------------------------------------------------------|-------------------------------------------------|
| <u>F</u> ield:                                                | <b>B</b> billToA                                                         | ddress3                                                                                | ▼                                                                           |                                                             | ОК                                                      |                                                 |
|                                                               | Substitu                                                                 | te from file                                                                           |                                                                             |                                                             | Close                                                   |                                                 |
| Prefi <u>x</u> :                                              |                                                                          |                                                                                        |                                                                             |                                                             |                                                         |                                                 |
| S <u>u</u> ffix:                                              |                                                                          |                                                                                        |                                                                             |                                                             |                                                         |                                                 |
| <u>M</u> ask as:                                              | None                                                                     |                                                                                        | •                                                                           |                                                             |                                                         |                                                 |
|                                                               |                                                                          |                                                                                        |                                                                             |                                                             |                                                         |                                                 |
|                                                               |                                                                          |                                                                                        |                                                                             |                                                             |                                                         |                                                 |
|                                                               |                                                                          |                                                                                        |                                                                             |                                                             |                                                         |                                                 |
|                                                               |                                                                          |                                                                                        |                                                                             |                                                             |                                                         |                                                 |
|                                                               |                                                                          |                                                                                        |                                                                             |                                                             |                                                         |                                                 |
|                                                               |                                                                          |                                                                                        |                                                                             |                                                             |                                                         |                                                 |
|                                                               |                                                                          |                                                                                        |                                                                             |                                                             |                                                         |                                                 |
|                                                               |                                                                          |                                                                                        |                                                                             |                                                             |                                                         |                                                 |
|                                                               |                                                                          |                                                                                        |                                                                             |                                                             |                                                         |                                                 |
|                                                               |                                                                          |                                                                                        |                                                                             |                                                             |                                                         |                                                 |
|                                                               |                                                                          |                                                                                        |                                                                             |                                                             |                                                         |                                                 |
|                                                               |                                                                          |                                                                                        |                                                                             |                                                             |                                                         |                                                 |
|                                                               |                                                                          |                                                                                        |                                                                             |                                                             |                                                         |                                                 |
| heck the                                                      | Substitute                                                               | from file c                                                                            | heck box to                                                                 | insert int                                                  | ōrmation                                                | from external                                   |
| heck the<br>les onto t<br>rom the ♪                           | Substitute<br>he output fc<br>Mask as dro                                | from file c<br>prm.<br>pp down mei                                                     | heck box to                                                                 | insert int                                                  | ormation                                                | from external                                   |
| heck the<br>les onto t<br>rom the M                           | Substitute<br>he output fo<br>Mask as dro<br>able is not a               | from file c<br>prm.<br>pp down mei<br>vailable, clic                                   | heck box to<br>nu select a r<br>k on the nev                                | insert int<br>mask to fi<br>w "" bu                         | formation<br>format the<br>tton to ad                   | from external<br>variable.<br>Id a new variable |
| heck the<br>les onto t<br>rom the M<br>the varia              | Substitute<br>he output fo<br>Mask as dro<br>able is not a               | e from file c<br>orm.<br>op down mei<br>vailable, clic                                 | theck box to<br>nu select a r<br>k on the new                               | insert int<br>mask to fe<br>w "" bu<br>Print I ir           | formation<br>prmat the<br>tton to ad                    | from external<br>variable.<br>Id a new variable |
| heck the<br>les onto t<br>rom the M<br>the varia<br>lore info | Substitute<br>he output fo<br>Mask as dro<br>able is not a<br>rmation or | from file c<br>orm.<br>op down mei<br>vailable, clic<br>n Defining N                   | heck box to<br>nu select a r<br>k on the new<br>Variable in                 | insert inf<br>mask to f<br>w "" bu<br>Print Lir             | Formation<br>format the<br>tton to ad<br>ne Mode        | from external<br>variable.<br>Id a new variable |
| heck the<br>les onto t<br>rom the M<br>the varia<br>fore info | Substitute<br>he output fo<br>Mask as dro<br>able is not a<br>rmation or | e from file c<br>orm.<br>op down mer<br>vailable, clic<br>n Defining N<br>n Defining N | theck box to<br>nu select a r<br>k on the new<br>Variable in<br>Variable in | insert inf<br>mask to fe<br>w "" bu<br>Print Lir<br>Records | formation<br>prmat the<br>tton to ad<br>ne Mode<br>Mode | from external<br>variable.<br>Id a new variable |

Disclaimer | Home | About Us | News Solutions | Customer Area | Free Trial | Success Stories | Contact Us

Copyright © 1995 - 2009 TCG Information Systems Pty. Ltd. All rights reserved.